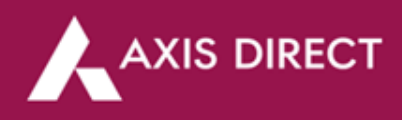

## How to add a Nominee Online?

**Please note:** This process is only for single account holders, If you have multiple holders on the account, please submit the following documents at the nearest Axis Bank branch:

1. The Multiple Nomination Form (Click Here to download)

**Step1:** <u>Click Here</u> to login to your account, You would get the following pop up to update nomination is not updated in your account, if already updated and you wish to change the details select '**My Account**' from the '**Take Me To**' dropdown and click on the '**Add Nomination**' tab

|                    | OFFERINGS                       | MARKETS                                    | RESEARCH                                            | LEARN                                     | INVESTING                                              | SWIFT TRADE                                                | COMMODITIES                                                      | Q Quotes                                  | OPEN AN /           |
|--------------------|---------------------------------|--------------------------------------------|-----------------------------------------------------|-------------------------------------------|--------------------------------------------------------|------------------------------------------------------------|------------------------------------------------------------------|-------------------------------------------|---------------------|
|                    |                                 |                                            |                                                     |                                           |                                                        |                                                            |                                                                  |                                           |                     |
| Dear Cu<br>that yo | istomer, as pe<br>ur nominee de | r SEBI regula<br>etails still nee<br>nomii | tions, updating<br>d to be added.<br>nee details/de | g your nom<br>. Therefore<br>claration fo | inee details fo<br>, to avoid the f<br>or opting out o | r your demat & to<br>reeze of your acc<br>f the nomination | rading a/c is mandat<br>count with us, we ur;<br>by Sep 30, 2023 | ory. However, plea<br>ge you to kindly ac | ase note<br>1d your |
|                    |                                 | Ado                                        | l Nominee                                           |                                           |                                                        |                                                            | Skip                                                             |                                           |                     |
| - Crimoton         | Journeeounth                    | 011                                        |                                                     |                                           |                                                        | 11:59 PM of 27 J                                           | ul 2023.                                                         |                                           |                     |

If already updated and you wish to change the details select 'My Account' from the 'Take Me To' dropdown and click on the 'Add Nomination' tab

| Login                                   | MY ACCOUNT        |  |
|-----------------------------------------|-------------------|--|
|                                         |                   |  |
| Forgot Username / New user registration | Mobile No.* :     |  |
| Enter Password                          | Email D* :        |  |
|                                         | PAN :             |  |
| Your Date Of Birth                      | Aadhar :          |  |
| ·· /·· /···· 9                          | GST Number :      |  |
| Take Me To                              | Bithday :         |  |
| Trading                                 | Marital Status* : |  |
| Trading                                 | CKYC Number :     |  |
| My Portfolio                            |                   |  |
| My Account                              | Add Nomination    |  |
| Investing                               |                   |  |

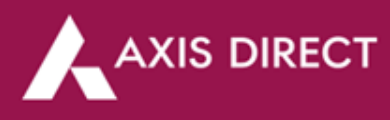

**Step2:** If you are nominating someone on your account for the first time, the system will ask you to either Opt Out or update nomination choose your desired option and click on '**Proceed**'

|                                                                                                    |                                                       | Welcome                           |
|----------------------------------------------------------------------------------------------------|-------------------------------------------------------|-----------------------------------|
|                                                                                                    |                                                       | View History of Online Nomination |
|                                                                                                    |                                                       |                                   |
| Demat Account                                                                                                 | Trading Account                                       |                                   |
| IN304295XXXXXXXX (Default)                                                                                    | XXXXXXX                                               |                                   |
| a. You currently do not have any Nominations.<br>b. Nomination will enable seamless transfer of proceeds in y | our account to added nominee in case of unexpected ev | ent.                              |
| I wish to nominate                                                                                            | for demat accounts, trading accounts and MF.          |                                   |
|                                                                                                    | O Yes ○ Opt Out                                       |                                   |
|                                                                                                    | Proceed                                               |                                   |
|                                                                                                    |                                                       |                                   |

**Step4:** Fill in the details of Nomination in the online form, in case the nominee stays on the registered address on the account, you can pre fill the details by click on 'Same as account holder' if you wish to add more than 1 nominee you can click on the 'Add Nomination' and fill in the details, once you have updated the details click on the 'Confirm Changes' tab

| Nominee Demat ID : N304295XXXXXXXX (Def | ault) Trading ID     | 20000000                   |               |                         |                     | Back            |
|-----------------------------------------|----------------------|----------------------------|---------------|-------------------------|---------------------|-----------------|
|                                         |                      |                            |               |                         |                     | Edit 🕼 Add 🕇    |
|                                         |                      |                            |               |                         |                     |                 |
| First Nominee Details                   |                      |                            |               |                         |                     | ^               |
| First Name*<br>First Name               |                      | Middle Name<br>Middle Name |               | Last Name*<br>Last Name |                     |                 |
| Date of Birth*<br>Date of Birth         |                      |                            |               |                         |                     |                 |
| Same as account holder                  |                      |                            |               |                         |                     |                 |
| Address 1<br>Address 1                  |                      | Address 2<br>Address 2     |               | Address 3<br>Address 3  |                     |                 |
| Pincode*<br>Pincode                     | State*<br>State      |                            | City*<br>City |                         | Country*<br>Country |                 |
| Relationship With Applicant* Select.  V | Percentage of S<br>O | hares*                     |               |                         |                     |                 |
| Add Nomination +                        |                      |                            |               |                         |                     |                 |
|                                         |                      |                            |               | l                       | Reset Form          | Confirm Changes |

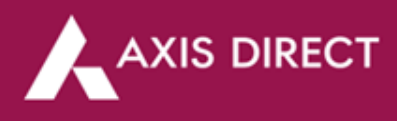

**Step5:** A pre- filled form as shown in the image below will pop up, please check the details, once confirmed scroll right at the bottom of the form to find **'I wish to nominate Demat & Trading/MFD account [As per details given below]**' disclaimer accept the disclaimer if you agree and then click on **'Proceed'** 

|                                                                                                    | (Tech                                                                                                    | FORM FOR NOMINA                                                                                                    | ittion<br>ng singly or igintly)                                                                                                    |                                                                                                    |
|----------------------------------------------------------------------------------------------------|----------------------------------------------------------------------------------------------------|----------------------------------------------------------------------------------------------------|----------------------------------------------------------------------------------------------------|----------------------------------------------------------------------------------------------------|
|                                                                                                    |                                                                                                    |                                                                                                    | ng angiy on janoy)                                                                                                    |                                                                                                    |
| ienin                                                                                              | ation Registration No. ON_1255301_3                                                                                                    | 0230727143706                                                                                                    | Date:                                                                                                    | 2710712023                                                                                                    |
| N                                                                                                  | SOL DP ID                                                                                                    | 4 2 0 5                                                                                                    | <ul> <li>Trading ID</li> </ul>                                                                                                    |                                                                                                    |
| c                                                                                                  |                                                                                                    |                                                                                                    | <ul> <li>Demat Client ID</li> </ul>                                                                                                    |                                                                                                    |
| •                                                                                                  | NATION OPTION                                                                                                    | tere that                                                                                                    |                                                                                                    |                                                                                                    |
| ve :                                                                                               | I wish to nominate Demat & Trading Ac                                                                                                    | are that :<br>count (As per details given be                                                                                                    | iow]                                                                                                    |                                                                                                    |
|                                                                                                    | 1 / We hereby confirm that I / We do not<br>issues involved in non-appointment of r                                                                                                    | wish to appoint any nominee<br>cominee(s) and further are au                                                                                                    | (s) in my / our trading /<br>vare that in case of dea                                                                                                    | demat account and understand the<br>h of all the account holder(s), my /                                                                                                    |
|                                                                                                    | our legal heirs would need to submit all<br>demat account, which may also include                                                                                                    | the requisite documents / inf<br>documents issued by Court                                                                                                    | ormation for claiming of<br>or other such competer                                                                                                    | assets held in my / our trading /<br>t authority, based on the value of                                                                                                    |
|                                                                                                    | assets held in the trading / demat accor                                                                                                    | 26.                                                                                                    |                                                                                                    |                                                                                                    |
| As a                                                                                               | whittom be twice<br>wish to ma a nomination and do hereby n<br>s in the said hereficiery owner account is                                                                                                    | ominate the following person)                                                                                                    | (a) who shall receive all<br>This corrigation shall a                                                                                                    | securities held in the Depository by                                                                                                    |
| me                                                                                                 | lus and also any testamentary document                                                                                                    | executed by me / us.                                                                                                    |                                                                                                    |                                                                                                    |
| mi                                                                                                 | nation can be made upto three nomine                                                                                                    | es in the account.<br>Details of 1st Nominee                                                                                                    | Details of 2nd Nom                                                                                                    | inee Details of 3rd Nominee                                                                                                    |
| 1                                                                                                  | Name of the nominee(s)<br>(Mr. Ms. (Others)                                                                                                    | ******                                                                                                    |                                                                                                    |                                                                                                    |
|                                                                                                    | First Name                                                                                                    |                                                                                                    |                                                                                                    |                                                                                                    |
|                                                                                                    | Last Name                                                                                                    |                                                                                                    |                                                                                                    |                                                                                                    |
| 2                                                                                                  | Share of each Nominee                                                                                                    |                                                                                                    |                                                                                                    |                                                                                                    |
| A)                                                                                                 | For NSDL                                                                                                    |                                                                                                    |                                                                                                    |                                                                                                    |
|                                                                                                    | [If not equally, please specify                                                                                                    | 100                                                                                                    |                                                                                                    |                                                                                                    |
|                                                                                                    | Any odd lot after division shall be transf                                                                                                    | lerred to the first nominee me                                                                                                    | ntioned in the form.                                                                                                    |                                                                                                    |
| 8)                                                                                                 | For CDSL                                                                                                    |                                                                                                    |                                                                                                    |                                                                                                    |
|                                                                                                    | Percentage of allocation of securities                                                                                                    |                                                                                                    |                                                                                                    |                                                                                                    |
|                                                                                                    | Residual Securities (Please tick any                                                                                                    |                                                                                                    |                                                                                                    |                                                                                                    |
|                                                                                                    | default will be first nominee):                                                                                                    |                                                                                                    |                                                                                                    | •                                                                                                    |
|                                                                                                    | Note: Residual securities in case of mu                                                                                                    | tiple nominees please choos                                                                                                    | e any one nominee wh                                                                                                    | will be credited with residual                                                                                                    |
|                                                                                                    | the firs nominee will be marked as nom                                                                                                    | ince entitled for residual share                                                                                                    | es, if any.                                                                                                    |                                                                                                    |
| з                                                                                                  | Relationship with the Applicant (if any)                                                                                                    | Spouse                                                                                                    |                                                                                                    |                                                                                                    |
| _                                                                                                  | Country:                                                                                                    | INDIA                                                                                                    |                                                                                                    |                                                                                                    |
| 8<br>0                                                                                             | Mobile/Telephone No. of nominee(s)<br>Fax No.                                                                                                    |                                                                                                    |                                                                                                    |                                                                                                    |
| 7                                                                                                  | Email ID of nominee(s)                                                                                                    |                                                                                                    |                                                                                                    |                                                                                                    |
| 1                                                                                                  | Nominee identification details -<br>[Please tick any one of following and                                                                                                    |                                                                                                    |                                                                                                    |                                                                                                    |
|                                                                                                    | provide details of same)<br>Photograph & Signature                                                                                                    |                                                                                                    |                                                                                                    |                                                                                                    |
|                                                                                                    |                                                                                                    |                                                                                                    |                                                                                                    |                                                                                                    |
|                                                                                                    | O PAN                                                                                                    |                                                                                                    |                                                                                                    |                                                                                                    |
|                                                                                                    | Aadhaar / UID                                                                                                    |                                                                                                    |                                                                                                    |                                                                                                    |
|                                                                                                    | Proof of Identity                                                                                                    |                                                                                                    |                                                                                                    |                                                                                                    |
|                                                                                                    | Demat Account No.                                                                                                    |                                                                                                    |                                                                                                    |                                                                                                    |
| 0                                                                                                  | Deta of Birth                                                                                                    |                                                                                                    |                                                                                                    |                                                                                                    |
|                                                                                                    | Age                                                                                                    | 31                                                                                                    |                                                                                                    |                                                                                                    |
|                                                                                                    | Sr. Nos. 10-16 should be filled mandate                                                                                                    | rily if nominee(s) is a minor:                                                                                                    |                                                                                                    |                                                                                                    |
| 10                                                                                                 | Name of Guardian (Mr.Ms./Others)                                                                                                    |                                                                                                    |                                                                                                    |                                                                                                    |
|                                                                                                    | Middle Name                                                                                                    |                                                                                                    |                                                                                                    |                                                                                                    |
| 12                                                                                                 | Mobile/Telephone No. of Guardian                                                                                                    |                                                                                                    |                                                                                                    |                                                                                                    |
| 13                                                                                                 |                                                                                                    |                                                                                                    |                                                                                                    |                                                                                                    |
| 14                                                                                                 | Fax No.                                                                                                    |                                                                                                    |                                                                                                    |                                                                                                    |
| 14<br>15                                                                                           | Pax No.<br>Email ID of Guardian<br>Relationship of Guardian with                                                                                                    |                                                                                                    |                                                                                                    |                                                                                                    |
| 14                                                                                                 | Pac No.<br>Email ID of Guardian<br>Relationship of Guardian with<br>nominee<br>Guardian Proof of Identity                                                                                                    |                                                                                                    |                                                                                                    |                                                                                                    |
| 14<br>15<br>16                                                                                     | Pac No.<br>Email to d'Ouardian<br>Ratatonahip of Guardian with<br>ninninea<br>Guardian Proof of Identity                                                                                                    |                                                                                                    |                                                                                                    |                                                                                                    |
| 16                                                                                                 | Piec No.<br>Email ID of Quardian<br>Relationship of Quardian with<br>nominee<br>Guardian Proof of Identity                                                                                                    |                                                                                                    |                                                                                                    |                                                                                                    |
| 14                                                                                                 | Perc No.<br>Email D of Guardian<br>Relationship of Guardian with<br>nominae<br>Guardian Proof of Identity                                                                                                    |                                                                                                    |                                                                                                    |                                                                                                    |
| 14                                                                                                 | Park No.<br>Email D of Duardian<br>Relationship of Ouerdian with<br>nomines<br>Guardian Proof of Identity<br>Usame & Eignsture of Account<br>Holder(b)                                                                                                    | Solwitst Holder                                                                                                    | 2nd Holder                                                                                                    | Brd Holder                                                                                                    |
| 4<br>6<br>7                                                                                        | Par No.<br>Email D of Quardian<br>Relationship of Quardian with<br>nominear<br>Quardian Proof of Identity<br>Usame & Signature of Account<br>Holde(s)<br>Name(s) of holder (s)<br>Spontunet(s) of Inteller (s)                                                                                                    | Sole/1st Holder<br>Statebore of 1st Holder                                                                                                    | 2nd Holder<br>Signature of 2nd Hi                                                                                                    | Brd Holder                                                                                                    |
| 4<br>5<br>7                                                                                        | Par No.<br>Email D of Quardian<br>Relationship of Quardian with<br>nominear<br>Quardian Proof of Identity<br>Usarre & Signature of Account<br>Histolog()<br>Name(s) of holder (s)<br>Bignature(s) of holder (s)                                                                                                    | Sole/1st Holder<br>Signature of 1st Holder                                                                                                    | 2nd Holder<br>Signature of 2nd Hi                                                                                                    | Sid Holder                                                                                                    |
| 7                                                                                                  | Par No.<br>Basil Cell Quardian<br>Radaceate Minimum<br>Anneae<br>Ouardian Proof of Userity<br>Daardian Proof of Userity<br>Name & Signature of Account<br>Name() of Account<br>Name() of Account<br>Name( | Solartat Holder<br>Signature of 1st Holder                                                                                                    | 2nd Holder<br>Signature of 2nd H                                                                                                    | Joid Holder           Signature of Zird Holder                                                                                                    |
| 4<br>5<br>0<br>7                                                                                   | Par Ne<br>Bard Oli Duandan<br>Rabatanis of Quantum with<br>Rabatanis of Quantum with<br>Rabatanis Proof of Identity<br>Cuantum Floor of Identity<br>Rabatanis of Profession<br>Rabatanis of Profession<br>Rabatanis of Profession<br>Rabatanis of Profession<br>Rabatanis of Profession<br>Details of Withous for Information                                                                                                    | Solarta Holdar<br>Signature of ter Holder                                                                                                    | 2nd Holder<br>Signature of 2nd Ho                                                                                                    | Jud Holder           Signature (7 Jul Holder                                                                                                    |
| 4<br>6<br>7                                                                                        | Par Ne.<br>Real of d'Aurelian<br>Real and gel Quartian with<br>atomicas<br>Quartian Proof of Identity<br>Userse & Dypathur of Account<br>Holder()<br>Names) of Ander ()<br>Pagnature)<br>Dealls of Vitrass for Nomington<br>Names of the Witness                                                                                                    | Solurital Holder<br>Esphature of tel Holder<br>Address                                                                                                    | 2nd Holder<br>Signature of 2nd H                                                                                                    | Sid Holder  Signature of Vetreas  Signature of Vetreas                                                                                                    |
| 4<br>6<br>7<br>8                                                                                   | Par No.  Para Col Chardian Relations with Relations Proof of Queritan Outridian Proof of Queritan Proof of Queritan Proof of Queritan Proof of Queritan Proof of Queritan Proof of Queritan Proof of Proofs Proofs P                                                                                                    | Selectat Hoter<br>Tignature of the Holder<br>Address                                                                                                    | 2nd Holder<br>Bignature of 2nd Hi<br>of Witness                                                                                                    | Dist Holder<br>Dist Holder<br>Dist Signature of 3d Holder<br>Signature of 1d Holder                                                                                                    |
| 4<br>5<br>7<br>8                                                                                   | Partia<br>Card Dir Shandar<br>Ransong Di Bandar wit<br>Dandar Mark Sayahar<br>Dandar Mark Mark<br>Hang Sayahar<br>Hang Markong Marker (K<br>Sayahara) Marker (K<br>Sayahara) Marker (K<br>Sayahara) Marker (K<br>Sayahara) Marker (K<br>Sayahara)                                                                                                    | Solurian Holder<br>Signature of ter Holder<br>Address                                                                                                    | 2nd Holder<br>Signature of 2nd Ho<br>of Witness                                                                                                    | Der Holler<br>Der Holler<br>Der Styrster ef Schelder<br>Styrstere ef Himses                                                                                                    |
| 4<br>5<br>0<br>7                                                                                   | An In Contraction Contraction In Contract In Information Informatio Information Information Informatio                                                                                                    | Solarta Holder<br>Signature of tai Holder<br>Address                                                                                                    | 2nd Holder<br>Expensive of 2nd Ho<br>of Witness                                                                                                    | Signature of Vitrasar<br>Signature of Vitrasar                                                                                                    |
| 4<br>6<br>7<br>8                                                                                   | The second second secon                                                                                                    | Dolurtar Holder<br>Tighture of ter Holder<br>Address                                                                                                    | 2nd Hjölder<br>Töpnsture of 2nd Hi<br>of Witness                                                                                                    | Det Holder<br>Det Holder<br>Det Spontor of 1d Holder<br>Signature of Yolmess<br>Signature of Homes                                                                                                    |
| 4<br>5<br>0<br>7<br>7<br>8                                                                         | An Ing Canadana Sanaharan<br>Bandarahar Antara Kanada Kanada Kanada<br>Kanada Sanahara Andara Kanada<br>Kanada Sanahara Andara Kanada<br>Bandara Kanada Kanada Kanada<br>Bandara Kanada Kanada Kanada<br>Bandara Kanada Kanada Kanada<br>Bandara Kanada Kanada Kanada<br>Kanada Kanada Kanada Kanada<br>Kanada Kanada Kanada Kanada Kanada<br>Kanada Kanada Kanada Kanada Kanada Kanada<br>Kanada Kanada Kanada Kanada Kanada Kanada<br>Kanada Kanada Kanada Kanada Kanada Kanada Kanada<br>Kanada Kanada Kanada Kanada Kanada Kanada Kanada Kanada Kanada<br>Kanada Kanada Kanada Kanada Kanada Kanada Kanada Kanada Kanada Kanada Kanada Kanada Kanada Kanada Kanada Kanada<br>Kanada Kanada Kanada Kanada Kanada Kanada Kanada Kanada Kanada Kanada Kanada Kanada Kanada Kanada Kanada Kanada                                                                                                     | Solurian Holder  Signature of ten Holder  Address                                                                                                    | 2nd Holder<br>3spaties of 2nd Ho<br>dWreas                                                                                                    | bit holder<br>bit holder<br>Signature of bit holder<br>Signature of bit holder<br>Signature of bit holder                                                                                                    |
| 4<br>5<br>7<br>7<br>8                                                                              | An Inc. Contraction Contraction Contract on Contract o                                                                                                    | Solution Holder Signature of tel Holder Address                                                                                                    | 2nd Holder<br>Bignature of 2nd H<br>of Worksis                                                                                                    | Jat Holder           Jat Holder           Sprature of 3d Holder           Sprature of 3d Holder           Sprature of Minesa           Description           Description           Description                                                                                                    |
| 4<br>5<br>0<br>7<br>7<br>8<br>8<br>0<br>0                                                          | An one of a series of the series of the seri                                                                                                    | Septer Anter<br>Septer of the Note:<br>Address                                                                                                    | Det Holder<br>Eignsture of 2nd Ho<br>of Witness<br>Dets: EIG                                                                                                    | J         J           J         J                                                                                                    |
| 4<br>5<br>0<br>7<br>7<br>8<br>8<br>0<br>0                                                          | An Tex      An Tex     An Tex     An Te                                                                                                    | Bren'te Hear                                                                                                    | 2nd Holder<br>Signature of 2nd IN<br>Signature of 2nd IN<br>Of Witness                                                                                                    |                                                                                                    |
| 14<br>15<br>10<br>10<br>10<br>10<br>10<br>10<br>10                                                 | The second second secon                                                                                                    | South He Holler<br>Separate of No Holer<br>Address<br>and holers descent of parts                                                                                                    | 2nd Holder<br>Eignature of 2nd H<br>Information of 2nd H<br>Come III<br>Information of the common of the common                                                                                                    |                                                                                                    |
| 14<br>15<br>10<br>17<br>10<br>10<br>10<br>10<br>10<br>10<br>10<br>10<br>10                         | An international and an an international and an an an an an an an an an an an an an                                                                                                    |                                                                                                    | 2nd Hubber<br>3spensee of 2nd M<br>of Wheese<br>of Wheese<br>Deve III<br>we another these theory of the set                                                                                                    |                                                                                                    |
| 14<br>15<br>10<br>10<br>10<br>10<br>10<br>10<br>10<br>10<br>10<br>10                               | An ILL     Annual Francisco      Annual Annual Francisco      Annual Annual Francisco      Annual Francisco      Annual Franual                                                                                                    | Sector Note:<br>Sector Note:<br>Separate of Controller<br>Address<br>Address<br>and Note:<br>Sector Note:<br>Sector N | 2nd Holder<br>Bignature of 2nd M<br>of Witness<br>Deer Ell<br>ensemble and the final deer<br>sensetable memory and and and the final deer<br>sensetable memory and and and the final deer<br>sensetable memory and and the final deer<br>sensetable memory and and the final deer<br>sensetable memory and and the senset has an and the senset<br>sensetable memory and the senset has an and the senset has an and the senset has a senset black of the senset has a senset black of the senset has a senset black of the senset has a senset black of the senset has a senset black of the senset black of the se                                                                                                    |                                                                                                    |
| 14<br>15<br>10<br>10<br>10<br>10<br>10<br>10<br>10<br>10<br>10<br>10                               | An and a final final fina                                                                                                    | Single Heating                                                                                                    | Del Holler<br>Signature d'anti-<br>Signature d'anti-<br>ritro de la construcción de la constru-<br>da de la construcción de la constru-<br>ción de la construcción de la construcción de<br>la construcción de la construcción de<br>la construcción de la construcción de<br>la construcción de la construcción de<br>la construcción de la construcción de<br>la construcción de la construcción de<br>la construcción de la construcción de<br>la construcción de la construcción de<br>la construcción de la construcción de<br>la construcción de<br>la construcción de |                                                                                                    |
| 14<br>15<br>15<br>16<br>17<br>10<br>10<br>10<br>10<br>10<br>10<br>10<br>10<br>10<br>10             | An ILL     Annual Control of Annual Section     Annual Section of Annual Section     Annual Section of Annual Section     Annual Section                                                                                                    | Seal of house<br>Seal of house<br>Appears of to more<br>Appears of the more<br>Appears of the more                                                                                                    | Det Halder                                                                                                    |                                                                                                    |
| 14<br>15<br>16<br>17<br>10<br>10<br>10<br>10<br>10<br>10<br>10<br>10<br>10<br>10<br>10<br>10<br>10 | An Inc. Annual Compared Annual Annual                                                                                                    | Search H Holler<br>Search H Holler<br>Segment of full Holler<br>Address<br>address<br>address                           | Det Hulder<br>Signature et Jant A<br>Signature et Jant A<br>et Vitrees<br>Transmission de la construction<br>et vitrees<br>et autoconta en Apérica en<br>et autoconta en Apérica en Apérica en Apérica en A                                                                   | Burn Harden     Burn Harden     Burn Harden     Burn Harden     Suprature of Del Harden     Suprature of Dele |
| 14<br>15<br>15<br>10<br>17<br>17<br>17<br>17<br>17<br>17<br>17<br>17<br>17<br>17<br>17<br>17<br>17 | An international and a second second                                                                                                    | San La Autor                                                                                                    | Ded Holder<br>Digentities of Zon's<br>of Wheas<br>Come Come<br>and South South                                                                                                    | Del Pasibie     Del Pasibie     Del Pasib |
| 14<br>15<br>16<br>16<br>17<br>17<br>18<br>10<br>10<br>10<br>10<br>10<br>10<br>10<br>10<br>10<br>10 | An Ito Canada San Anna San Ann                                                                                                    | Sets'10 1020                                                                                                    | Determined and the second second seco                                                                                                    | Big Palation     Big Palation     Big Palation     Big Palation     Signature of the Palation     Signature of the Palation                                                                                                    |
|                                                                                                    | An and a second second se                                                                                                    | Service Analysis                                                                                                    |                                                                                                    | Der Haller     Der Haller     D |

I wish to nominate Demat & Trading / MFD account (As per details given below)

I wish to nominate Demat & Trading / MFD account [As per details given below]

Download Form Proce

Form Proceed

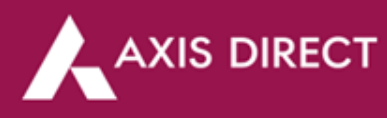

**Step6:** A success message would show up and the following pop confirms that your nomination request has been taken

| AXIS DIRECT |                                                               |                                                                      |         |        |
|-------------|---------------------------------------------------------------|----------------------------------------------------------------------|---------|--------|
|             |                                                               |                                                                      | Welcome | Logout |
|             | Your nomination request is under to process your request. Wil | process. It will take 3 working days<br>I keep you updated via email |         |        |
|             | Request type                                                  | Opted for Nominee                                                    |         |        |
|             | Status                                                        | Submitted                                                            |         |        |
|             | Remarks                                                       | Opted for Nominee                                                    |         |        |
|             | Request date & time                                           | 07/27/2023 14:37                                                     |         |        |
|             | Back to N                                                     | lominaton                                                            |         |        |

## **Check Status:**

Login to your account and select 'My Account' from the 'Take Me To' dropdown and then click on the 'Add Nomination' tab, once you do that red 'View History of Online Nomination' link as shown in the image below

|                                                                     |                                                          |                                    | View History of O                           | nline Nomination |
|---------------------------------------------------------------------|----------------------------------------------------------|------------------------------------|---------------------------------------------|------------------|
| Demat Account<br>IN304295XXXXXXXXX (Defau                           | lt)                                                      |                                    | Trading Account                             |                  |
| Ref No: ON_1255301_2023072714370                                    | 06 - OPT_IN                                              | Status : submitted                 |                                             | View             |
| Nominee 1<br>First Name<br>XXXXXXX<br>Address 1<br>XXXXXXX XXXXXXXX | Middle Name<br>XXXXXXXX<br>Address 2<br>XXXXXXX XXXXXXXX | Last Name<br>XXXXXXXX<br>Address 3 | Date of Birth<br>XXXXXXX<br>City<br>XXXXXXX |                  |
| State<br>XXXXXXXX<br>Relationship<br>XXXXXXX                        | Country                                                  | Pincode                            | Percentage of Share                         |                  |
|                                                                     |                                                          | Cancel Request                     |                                             |                  |

The Following page would show up, if the status says '**Submitted**' that means your request is under process, if it says '**Rejected**' it is rejected and the reason will be shared with you on your registered E-mail ID, if the status says '**Downloaded**' it is processed, if you click on the '**Nominee Details**' link you would be able to view the nominee details in a pop up as shown below

|          |                                     |                                       |                     | Welcome         | Logout |
|----------|-------------------------------------|---------------------------------------|---------------------|-----------------|--------|
|          |                                     |                                       |                     |                 |        |
|          |                                     |                                       |                     |                 |        |
| <u> </u> | Online Nomination History           |                                       |                     |                 |        |
|          | Ref No<br>ON_1255301_20230727143706 | Created At<br>Jul 27, 2023 - 02:06 pm | Status<br>submitted | Nominee Details |        |
|          | Rel No<br>ON_1255301_20230727143706 | Created At<br>Jul 27, 2023 - 02:06 pm | Status<br>submitted | Nominee Details |        |
|          |                                     |                                       |                     |                 | Back   |

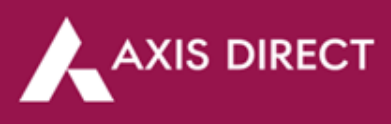

## Nominee Details pop up

| Nominee 1          |               |           |                     |
|--------------------|---------------|-----------|---------------------|
| First Name         | Middle Name   | Last Name | Date of Birth       |
| XXXXXXXX           | XXXXXXX       | XXXXXXXXX | XXXXXXX             |
| Address 1          | Address 2     | Address 3 | City                |
| XXXXXXXX XXXXXXXXX | XXXXXXXX XXXX | XXX       | XXXXXXXX            |
| XXXXXXX            | XXXXXXXX      |           |                     |
| otate              | Country       | Pincode   | Percentage of Share |
| XXXXXXX            | XXXXXXX       | XXXXXXX   | XXXXXXX             |
| Relationship       |               |           |                     |
| ****               |               |           |                     |

END